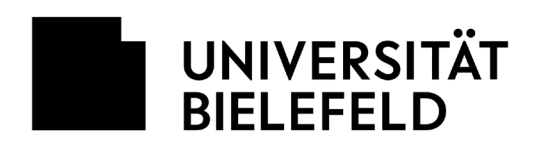

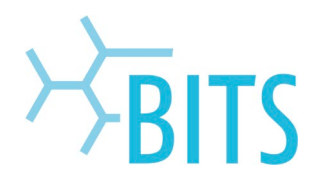

## EvaSys – Anleitung Abstimmungen

Das Umfragetool EvaSys der Universität Bielefeld bietet neben der technischen Unterstützung von Befragungen im Rahmen von Lehrveranstaltungen auch die Möglichkeit, Abstimmungen in Gremiumssitzungen oder Berufungsverfahren durchzuführen.

Beschäftigte der Universität Bielefeld benötigen dazu lediglich eine Berechtigung zur Nutzung von EvaSys, die sie unter Verwendung ihres BIS-Benutzernamens auf <u>https://evaluation.uni-bielefeld.de</u> mittels Online-Formular beantragen können.

Sobald Sie die Bestätigungs-E-Mail für die Nutzung von EvaSys erhalten haben, können Sie anhand der folgenden Anleitung eine Abstimmung oder Wahl einrichten.

|                                                                                                    | UNIVERSITÄT<br>BIELEFELD                                                                                                    |                                                                                                    |                                                                                                    |                                                                                                    |                                                                                  |
|----------------------------------------------------------------------------------------------------|----------------------------------------------------------------------------------------------------|----------------------------------------------------------------------------------------------------|----------------------------------------------------------------------------------------------------|----------------------------------------------------------------------------------------------------|----------------------------------------------------------------------------------|
|                                                                                                    | <ul> <li>Universität</li> <li>Bis Links</li> <li>Kontakt it: Hiffe</li> <li>Zur IIS Homepoge</li> <li>Impressum</li> </ul>                                                               | <ul> <li>Ferendwarg</li> <li>Studien</li> <li>Zugang zur Evalu</li> <li>EvaSys</li> <li>Wenn Sie mit mehr ob einer Röch oder<br/>obsteken, wähen Sie binter unt aus, sie<br/>jetzt in Gesigen oppenseker werder mit</li> </ul>                                                                                                    | Latve ationsplattform in materials einem Teilkereich bereits in Europy naticites Existen Teilkereich Se sichten.                                                                                                    | Meise Uai Kontakt Entipu:Surpart Abmeldung Van Kishendiden                                                      | -                                                                                |
|                                                                                                    |                                                                                                    | Abbiennessen B. Wohlen Dissert?<br>absiennessen B. Wohlen Dissert?<br>besiehtelbereich. Pallwereichsedrich<br>Freich Schaften (Dessent)<br>Freich Schaften (Dessent)<br>Freich Schaften (Dessent)<br>Freich absoluten (Eithereichsedrichten)<br>Freich absoluten (Dessent)<br>Freich absoluten Schaften (Dessent)<br>Zertrache Schaften (Schaften (Dessent)) | astministratas)<br>akustar)<br>vokal<br>meneti<br>akuenistratasi<br>akunistratas)                                                                                                    |                                                                                                    | _                                                                                |
|                                                                                                    | Service<br>Arrebs and Kontols1                                                                                                    | Fakudožkas<br>Rekultāt for Noboja                                                                                                    | sofermeticeen for                                                                                                    | f 💽 🎔 🕻                                                                                                    | -                                                                                |
|                                                                                                    | Beverborg<br>Bibliothek<br>Hochschulsport<br>IT-Services (913)                                                                                                    | Felsifikt för Ownie<br>Felsifikt för Strädinegonissenschaft<br>Felsifikt för Geschichtsmissenschaft,<br>Philosophie und Theologie                                                                                                    | Studienintamoolenta<br>Studierende<br>Absolventiinnen und Absolventan<br>Beschöftigte                                                                                                    | Dotenschutz<br>Barrierefnelheit<br>Letzte Aktualikierung II. Mai 2022<br>B copyright Universität kielefekt      |                                                                                  |
| UNIVERSITÄT ARTONIK<br>HELEFELD                                                                                                    | EMITTUIMEEN NYOE IZAMA                                                                                                    |                                                                                                    |                                                                                                    |                                                                                                    | () ===                                                                           |
| Fragebögen           Pragebögen erstellen           D         Eigene Fragebögen           Pragebögen-Vorlagen           Frageböldsthak |                                                                                                    | ① Information<br>Bitto beachten Sie, doos en<br>organisationaintener Befm<br>Abschlussantekiten im Nam<br>Befmgingen Sie Terachting<br>extense Organisationen Isi<br>Bitte kontaktieren Sie Ihree                                                                                                    | asys in der Rogel ausschließlich zur Durcht<br>gangpropielste im Rahmen der Gualifätssis<br>en der Organisation vernendet werden das<br>griefekte, Dichtrimitterprojekte oder Abschl.<br>die erways-Zusatzlizenz "Einnatz für Porsc<br>in Administrator. | ührung<br>berung sowie für<br>1. Für die Durchführung von<br>assabeites im Namen<br>hung & Lehre" erforderlich. |                                                                                  |
| Umfragen  Neue Umfrage  Ordraerliste =  Godenerliste Vorgänge                                                                          | Willkommen in evasys                                                                                                    |                                                                                                    |                                                                                                    |                                                                                                    |                                                                                  |
| Verarbeitung                                                                                                    | Sie befinden sich aktuell auf der St<br>In der Köglzeile stehen Ihren die v<br>Aktionen vorrehmen und Informati<br>Im Merzi "Aktionen" werden Ihre U<br>Umfrageordnem dauerhaft auf die- | artsebe im Menü "Aktionen",<br>ier Hauptmenis "Aktionen", "Einstellungen",<br>osen akturlen können,<br>hinlagen angelegt und verwaltet, Hier können<br>kuswertungen und Daten Diver Umfragen zug                                                                                                    | "Infos" und "Extrac" zur Verfügung. Auf de<br>Sie eigene Fragebögen erstellen, mit den e<br>relen.                                                                                                    | r linken Seite befindet sich jeweils ein<br>rstellten Fragebögen Papier-, Online                                | Seitenmernü, über das Sie verschiedene<br>oder Hybridumfragen aufegen und in den |
|                                                                                                    | Das Menü "Einstellungen" bietet ih<br>Im Menü "Infos" stehen ihnen vers<br>Über das Nenü "Estras" körnen Sie<br>Ausführliche Informationen zur Arb                                       | nen Zugtiff auf Dr. Nutzerprofit. Hier können 5<br>chiederen Informationenröglichkosten zur Verf<br>9 Informaterialien und trweiterungen zu Ihren<br>wit mit evanys finden Sie im Handbuch, das Si                                                                                                    | ie beispielsweise Itr Passwort anposen.<br>ügung, Hier können Sie 2.0. die Berutzerhu<br>ewanys-Produkt herunterladen.<br>e auf jeder Seite über die Hilfe-Schubfläch                                                                                    | ndböcher im PDF-Format bevarterla<br>aufrafert können.                                                          | der.                                                                             |
| Deserbeit exelappen                                                                                                    |                                                                                                    |                                                                                                    | Liberation as the Onliveral                                                                                                    | la décédéné - non-reconction antitivé - manya 1958 (                                                            | 2494) - Cogolgit II 2022 owner Onler. Alle tud te voloebalten.                   |

 Nach Aufruf von <u>https://evaluation.uni-bielefeld.de</u> und Authentisierung mit Ihrem BIS-Account wählen Sie zunächst den Teilbereich "Abstimmen & Wahlen (Dozent)" aus, um in EvaSys zu gelangen.

 Im EvaSys-Startbildschirm wählen Sie "Fragebogen erstellen" in der Menüleiste auf der linken Seite.

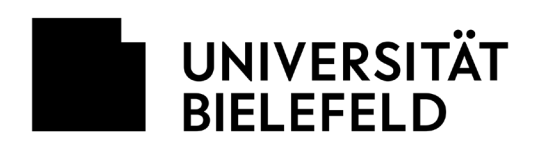

DEMO

UNIVERSITÄ

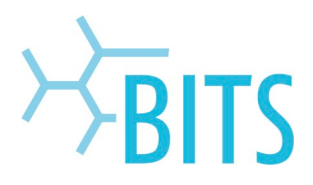

 Für die Erstellung des Fragebogens verwenden Sie den browserbasierten VividForms Editor.

Wählen Sie "Vivid-Forms Editor" durch Anklicken aus.

4. Für den zu erstellenden Fragebogen vergeben Sie einen Kurznamen, mit dem Sie ihn später identifizieren wollen.

Nach Eingabe des Kurznamens klicken Sie auf "Übernehmen"

5. Da EvaSys für aus mehreren Fragen

Sie wählen "Fragengruppe" durch Anklicken aus der linken Menüleiste aus.

eine Fragengruppe anlegen.

bestehende Umfragen entwickelt wurde, müssen Sie, auch wenn Ihre Umfrage aus nur einer Frage besteht, zunächst

Fragebagen

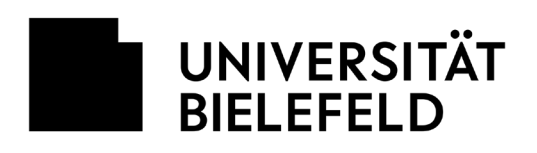

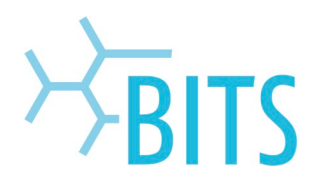

| igenschaften d | er Fragengruppe                                                                                                    |
|----------------|----------------------------------------------------------------------------------------------------|
| Name:          | $\mathbf{B} \ I \ \underline{\mathbf{U}} \   \ \mathbf{X}_2 \ \mathbf{X}^2 \   \ \underline{\mathbf{A}} \ \mathbf{\bullet} \ \not \varnothing \ \mathbf{\bullet} \   \ \underline{\mathbf{B}} \  $ |
|                | Abstimmung zur Kandidat'innenliste                                                                                                    |
| Folie:         |                                                                                                    |
| Indikator:     | Kein Indikator                                                                                                    |
| Schriftgröße:  | 12 pt 💙                                                                                                    |
| Textelement:   | (verwandelt die Fragengruppe in Text, z.8. f ür einen Einleitungstext; kein Hinzuf ügen von Fragen<br>m öglich)                                                                                    |
| Art der        | Qualität und Wichtigkeit 🖌                                                                                                    |

6. Hier geben Sie den Titel der Fragengruppe ein.

Nach Eingabe der Fragengruppe klicken Sie auf "Übernehmen"

7. Nach Eingabe der Fragengruppe wird nun die eigentliche Frage formuliert.

Sie wählen "Frage" durch Anklicken aus der linken Menüleiste aus.

| nteering Engenblofothek |                                       |                                                      |  |
|-------------------------|---------------------------------------|------------------------------------------------------|--|
| witters                 |                                       | C Inhaltowerzeichnis                                 |  |
| 130HOLLOW               | 01903                                 | (SD wverys) [3. Abeliansung zur Kandidat*innwnlicte] |  |
| 1309                    | JOHSANIZATION JACTHORY                | her:                                                 |  |
| obata                   | (SLEENT) (SLEENT)                     |                                                      |  |
| rweberte Poberte        | termine DEDEG powerrow                |                                                      |  |
| eccele                  | (1. Abstimmung zur KondidatinnerAsse) |                                                      |  |
| ietinie                 |                                       |                                                      |  |
| tester                  |                                       |                                                      |  |
| 8                       |                                       |                                                      |  |
| (denumbruch             |                                       |                                                      |  |
| paltentremer            |                                       |                                                      |  |
| beatstreener            |                                       |                                                      |  |
| en.                     |                                       |                                                      |  |
| when                    |                                       |                                                      |  |
| hiebee                  |                                       |                                                      |  |
| (barden)                |                                       |                                                      |  |
| - Albindek              |                                       |                                                      |  |
| ufideo.                 |                                       |                                                      |  |
|                         |                                       |                                                      |  |
|                         |                                       |                                                      |  |
|                         |                                       |                                                      |  |
|                         |                                       |                                                      |  |
|                         |                                       |                                                      |  |
|                         |                                       |                                                      |  |
|                         |                                       |                                                      |  |
|                         |                                       |                                                      |  |
|                         |                                       |                                                      |  |
|                         |                                       |                                                      |  |
|                         |                                       |                                                      |  |
|                         |                                       |                                                      |  |
|                         |                                       |                                                      |  |
|                         |                                       |                                                      |  |
|                         |                                       |                                                      |  |
|                         |                                       |                                                      |  |
|                         |                                       |                                                      |  |
|                         |                                       |                                                      |  |

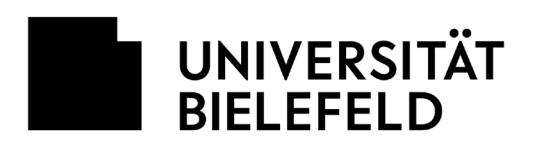

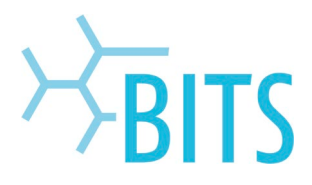

| ragena:<br>Ritto v | isistent                                                                                                    |                           |
|--------------------|----------------------------------------------------------------------------------------------------|---------------------------|
| Ditte w            | ander sie einen magetyp.                                                                                                    |                           |
| 000                | Skalafrage                                                                                                    | (1)                       |
| uac 🥖              | Offene Frage                                                                                                    | 0                         |
| ac<br>11           | Segmentierte Offene Frage                                                                                                    | ١                         |
| abc<br>abc<br>abc  | Single-Choice-Frage                                                                                                    | ()                        |
| abc<br>abc<br>abc  | Multiple-Choice-Frage                                                                                                    | ()                        |
| abc<br>abc         | Ranking-Frage                                                                                                    | 0                         |
|                    | Matrixfeld                                                                                                    | 0                         |
| <b>N</b>           | Notenwert-Frage                                                                                                    | (1)                       |
| itte bei<br>eutsch | ichten Sie, dass der VividForms Editor auf Ihre eingegebenen Texte (Fragetexte, Poltexte,<br>Silbentrennung anwendet, sondern die Wörter am Zeilenende hart abschneidet. | Freitexte etc.) nicht die |
| rück               | Weiter                                                                                                    | nehmen Abbrecher          |

8. Zunächst legen Sie einen Fragetyp fest.

Beispiel: Sie möchten einen Abstimmungsfragebogen mit einer Frage anlegen, für die es 3 Antwortoptionen (Ja, Nein, Enthaltung) gibt, von der genau eine ausgewählt werden muss.

Hierfür wählen Sie den Fragetyp "Single-Choice-Fragetyp" aus und klicken auf "Weiter".

- In Feld 1 formulieren Sie die Frage, in Feld 2 editieren Sie die Antwortoptionen. Jede Antwortoption bestätigen Sie mit "Antwort hinzufügen."

Nach Eingabe der Frage und Antwortoptionen wählen Sie "Übernehmen".

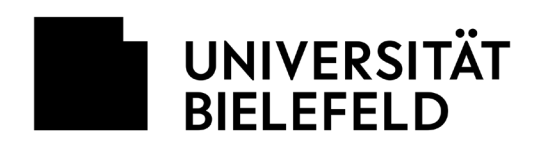

UNIVERSITÄT BIELEFELD

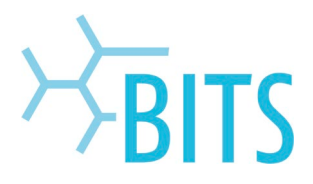

| orsteasoung Fasgesbilistick                                                                                                    |                                                             |       |
|----------------------------------------------------------------------------------------------------|-------------------------------------------------------------|-------|
| sudiers                                                                                                    | I 🔅 Inhaltowrzeichels                                       |       |
| Frederictuppe                                                                                                    | ester 00 rowys 15. Abdimming for Kanddat*inonda             | Det . |
| Prince                                                                                                    | (383/462/09) (4/160)                                        |       |
| Debasta                                                                                                    | [0.6cM] [0.6757]                                            |       |
| Frankris Belania                                                                                                    |                                                             |       |
| Learnin .                                                                                                    | 1. Al-Strom in the Standard Interceleted                    |       |
| Testing                                                                                                    | 11 Sterner So der Kanddethrennlick pr? Das Disen Distration |       |
|                                                                                                    |                                                             |       |
| Presses.                                                                                                    |                                                             |       |
| All and a second second s |                                                             |       |
| Seesenandorus                                                                                                    |                                                             |       |
| Spatiers enner                                                                                                    |                                                             |       |
| Abastrinomer                                                                                                    |                                                             |       |
| dom                                                                                                    |                                                             |       |
| arbeiten                                                                                                    |                                                             |       |
| rochieben                                                                                                    |                                                             |       |
| stellungen                                                                                                    |                                                             |       |
| spenbibliothek                                                                                                    |                                                             |       |
| radaten                                                                                                    |                                                             |       |
|                                                                                                    |                                                             |       |
|                                                                                                    |                                                             |       |
|                                                                                                    |                                                             |       |
|                                                                                                    |                                                             |       |
|                                                                                                    |                                                             |       |
|                                                                                                    |                                                             |       |
|                                                                                                    |                                                             |       |
|                                                                                                    |                                                             |       |
|                                                                                                    |                                                             |       |
|                                                                                                    |                                                             |       |
|                                                                                                    |                                                             |       |
|                                                                                                    |                                                             |       |
|                                                                                                    |                                                             |       |
|                                                                                                    |                                                             |       |
|                                                                                                    |                                                             |       |
|                                                                                                    |                                                             |       |
|                                                                                                    |                                                             |       |

10. In der Übersicht des erstellten Fragebogens speichern Sie diesen oder fügen bei Bedarf weitere Fragen nach obigem Schema hinzu.

- Eigene Fragebögen
   Attorne

   Taranten ünschrift
   Softe Dam Trijer Untergene Einschreiß foren konnen Unter Winder Dout Efforen

   Tragebogenimport
   1 0002203 mit Victorie

   Tragebogenimport
   Interative winder
- 11. Um aus dem/den Fragebögen eine Umfrage zu erstellen, wählen Sie in der linken Menüleiste die Option "Neue Umfrage" aus.

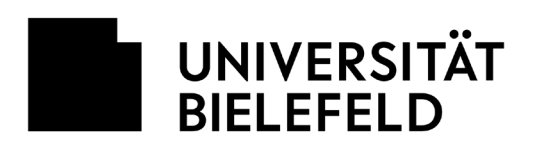

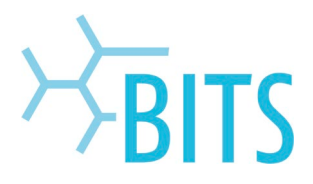

| UNIVERSITÄT ANTONEN                                                                                             | репшиях ми сема* ©на 2                                                                                                    |
|----------------------------------------------------------------------------------------------------|----------------------------------------------------------------------------------------------------|
| Fragebögen                                                                                                    | Name der Umfrage & Ordner                                                                                                    |
| Fragebogen erstellen                                                                                            |                                                                                                    |
| D Ligeree Fragebögen                                                                                            | Geben Sie Uner Umfrage nun einen eindeutigen Namen, unter dem alle gespeichent<br>werden soll.                                                                                                    |
| Fragebogen-Vorlagen                                                                                             | Name der Umfrage xaszimmung (44.00.2022                                                                                                    |
| limfraden                                                                                                    |                                                                                                    |
| Neue Unfrage                                                                                                    |                                                                                                    |
| 🗀 Ordrerliste 🛩                                                                                                 | Bitte wateren sie zusachte einen Ordner.<br>erstellen Sie einen neuen Ordner.                                                                                                    |
| 🔯 Geplante Vorgänge                                                                                             | Topp Lugion Sin Lihou Dintine nach Lumingspähr oder Theme an "so behalten Sie den (Berblick)                                                                                                    |
| Verarbeitung                                                                                                    | W Neder Urder ansgen Asternaugen                                                                                                    |
| <ul> <li>Verification</li> </ul>                                                                                | O Vorhanderen Ordner verwenden v                                                                                                    |
|                                                                                                    | databat                                                                                                    |
|                                                                                                    | University and Public Additional Control on the Control of Control of Control |
| - Margana - Margana - Margana - Margana - Margana - Margana - Margana - Margana - Margana - Margana - Margana - |                                                                                                    |
| BIELEFELD                                                                                                    |                                                                                                    |
| Fragebögen                                                                                                    | Fragebogen wählen                                                                                                    |
| Eigene Fragabögen                                                                                               | ringebogen - 🗸 🖉 Vorschau für diesen Fragebogen                                                                                                    |
| Fragebogen-Vorlagen                                                                                             | Une viewe l'imagibility par successful en au lichners, maas dissuer zovier mit deux Visiell forma Editor exastet worden<br>unite une sono au sono au sin bened analytich to forbatte basis au analytic entre deux Visiell forma Editor exastet worden                                                                                                    |
| Fragenbibliothek                                                                                                | sers, voer en maan onde perregenoeme vraage experier avzoen sers.<br>Sodten Sie noch vanie Fragelegen entsakt haben, trecten Sie der Vragang als ved Malden Sie en Meral                                                                                                    |
| Umfragen                                                                                                    | "Aktorium" val ("Imgelogen entrellen", um einen noven Eigen zu erweigen hauf, logieren Sie einen<br>beschlenden Frugelogen unter "Eigene Frugelogen" face, "Engelogen Vorlagen" und bearbeiten Sie                                                                                                    |
| Neue Unfrage                                                                                                    | deven but Kedart                                                                                                    |
| Geplante Vorgänge                                                                                               | Bitte beschen Die, dess Engelichgen, die einer Umfrage zugeniesen wurden, später nicht mehr bescheitet<br>werden können.                                                                                                    |
| Verarbeitung                                                                                                    |                                                                                                    |
| <ul> <li>Verifikation</li> </ul>                                                                                | Abduncture. Zurück Weiter                                                                                                    |
|                                                                                                    |                                                                                                    |
| _                                                                                                    |                                                                                                    |
| Deserhaft ausklappen                                                                                            |                                                                                                    |
|                                                                                                    | Ubersket as MP Universität Elialdad - HERP PROFESSION PROFESSION (PART) - Graphijkt & 2022 Graphi, Alle Hadde - ontokalas.                                                                                                    |

12. Zunächst legen Sie den Name der Umfrage fest und bestimmen einen Ordner in der die Umfrage für eine spätere Verwendung in EvaSys gespeichert werden soll.

Danach mit "Weiter" bestätigen.

13. In diesem Schritt wählen Sie den/die Fragebögen aus, aus der die Umfrage erstellt werden soll.

Mit "Weiter" gelangen Sie zum nächsten Schritt.

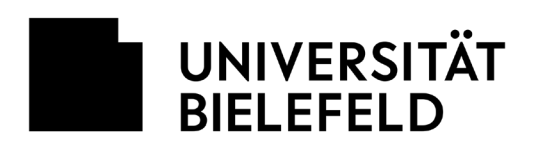

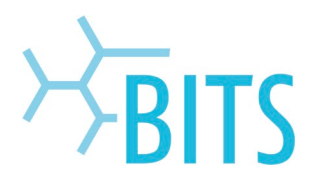

| BELEFELD ACTING                                                                                                    | ONSTRUMENT INTO | EXTANS <sup>®</sup>   | () «M                                                                                                    | • 8   |
|----------------------------------------------------------------------------------------------------|-----------------|-----------------------|----------------------------------------------------------------------------------------------------|-------|
| Figehögen instantion instantion i                                                                                                    |                 |                       | <section-header><section-header><section-header><section-header><section-header><section-header><section-header><section-header><section-header><section-header><section-header></section-header></section-header></section-header></section-header></section-header></section-header></section-header></section-header></section-header></section-header></section-header> |       |
|                                                                                                    |                 |                       |                                                                                                    |       |
|                                                                                                    |                 |                       |                                                                                                    | () en |
| Proglebigen<br>Fragebigen establist<br>Grage Tragebigen establist<br>Gragebigen establist<br>Gragebigen videnge<br>Fragebigen videnge<br>Constantiation<br>Gragebigen videnge<br>Gragebigen videnge<br>Grage |                 | 200 DINA <sup>®</sup> | <section-header><section-header><section-header><section-header><section-header><section-header><section-header><section-header><section-header></section-header></section-header></section-header></section-header></section-header></section-header></section-header></section-header></section-header>                                                                   | 0 ~ 3 |
| Deserheft exiklappen                                                                                                    |                 |                       |                                                                                                    |       |

14. Hier können Sie die Umfrageart festlegen. Für eine Abstimmung per E-Mail wählen Sie die Option "Onlineumfrage" und bestätigen dies mit "Weiter".

15. Wenn Sie sicherstellen wollen, dass eine Umfrage nur durch von Ihnen festgelegte Personen beantwortet wird und diese Personen auch nur genau einmal abstimmen sollen, wählen Sie hier die Option "Individuelle TAN" und legen die Anzahl der Personen fest, für die eine TAN generiert werden soll.

Mit "Weiter" geht es zum nächsten Schritt.

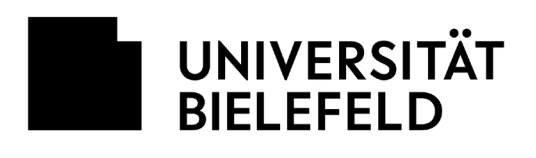

UNIVERSITÄT BIELEFELD

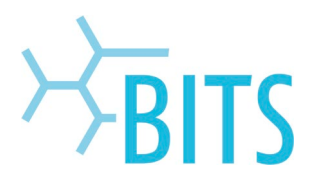

16. In diesem Schritt können Sie noch eine Webseite, die dem Befragten nach Beantwortung des Fragebogens angezeigt werden soll, sowie ein Layout für die Umfrage festlegen. In der Regel kann dieser Schritt jedoch mit "Weiter" übersprungen werden.

17. Zum Abschluss der Umfrage-Einrichtung erhalten Sie eine Übersicht über die gewählten Einstellungen und können die Umfrage mit einem Klick auf "Umfrage anlegen" speichern.

| Image: Image:                               |                                                        |                              |                                    |                                |
|----------------------------------------------------------------------------------------------------|--------------------------------------------------------|------------------------------|------------------------------------|--------------------------------|
| Imperfage       CurfrageInstitution besizibition         Imperfage       CurfrageInstitution besizibition         Imperfage       CurfrageInstitution besizibition         Imperfage       CurfrageInstitution besizibition         Imperfage       CurfrageInstitution besizibition         Imperfage       CurfrageInstitution besizibition         Imperfage       CurfrageInstitution         Imperfage       CurfrageInstitution         Imperfage       CurfrageInstitution         Imperfage       CurfrageInstitution         Imperfage       CurfrageInstitution         Imperfage       CurfrageInstitution         Imperfage       CurfrageInstitution         Imperfage       CurfrageInstitution         Imperfage       CurfrageInstitution         Imperfage       CurfrageInstitution         Imperfage       CurfrageInstitution         Imperfage       CurfrageInstitution         Imperfage       CurfrageInstitution         Imperfage       CurfrageInstitution         ImperfageInstitution       CurfrageInstitution         ImperfageInstitution       CurfrageInstitution         ImperfageInstitution       CurfrageInstitution         ImperfageInstitution       CurfrageInstitution         <                                                                                                    | UNIVERSITÄT<br>BELEFELD                                | SAIN ENGENILLUNGEN DAFOR 137 | nu*                                |                                |
| Impart provides     Fragehogen filt frage Unitaging     Generating of the State Unitaging     Generating of the State Unitaging       Impart provides     Unitaging of the Unitaging     Generating of the State Unitaging       Impart provides     Unitaging of the State Unitaging     Generating of the State Unitaging       Impart provides     Unitaging of the State Unitaging     Generating of the State Unitaging       Impart provides     Definition     Generating of the State Unitaging       Impart provides     Definition     Definition       Impart provides     Definition     Definition       Impart provides     Definition     Definition       Impart provides     Definition     Definition       Impart provides     Definition     Definition       Impart provides     Definition     Definition       Impart provides     Definition     Definition       Impart provides     Definition     Definition       Impart provides     Definition     Definition       Impart provides     Definition     Definition       Impart provides     Definition     Definition       Impart provides     Definition     Definition       Impart provides     Definition     Definition       Impart provides     Definition     Definition                                                                                                    | Fragebögen                                             |                              | Umfrageeinstellungen be            | stätigen                       |
| Image Series (Series (Series                  | Fragebogen erstellen                                   |                              |                                    |                                |
|                                                                                                    | Eigene Fragebögen                                      |                              | Fragebogen für Ihre Umfrage        | Fragebagen                     |
| Impact Markament Markament Ma                 | Fragebogen-Vorlagen                                    |                              |                                    | Vorschau für diesen Fragebogen |
| Undingen                                                                                                    | Fragenbibliothek                                       |                              | Umfragoart                         | Onlineumfrage (TAN-basiert)    |
|                                                                                                    | Umfragen                                               |                              | Benötigte TANs (Teilnehmerzahl)    | 25                             |
| C Bestel subjects C Bestel subjects C Bestel su | 🗅 Ordnerliste 🗸                                        |                              | Orilinebemplate                    | Test Template                  |
| Vendation<br>Vendation                                                                                                    | 😭 Geplante Vorgänge                                    |                              | Weiterleitung rusch Umfrageteilnah | me Dealcliviert                |
| Verifiades     Zetta     Uerifiage et apo                                                                                                    | Verarbeitung                                           |                              |                                    |                                |
|                                                                                                    | Vertikator           E         Description sandsrepers |                              | danan -                            | bari (intalataja               |
|                                                                                                    |                                                        |                              |                                    |                                |

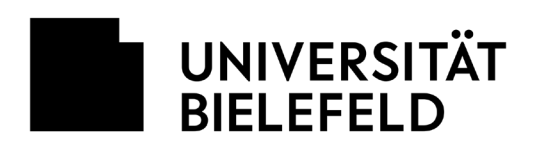

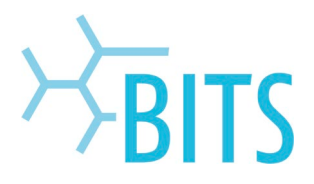

| agenogen             |                               | ① Information    |                 |            |             |         |        |        |         |
|----------------------|-------------------------------|------------------|-----------------|------------|-------------|---------|--------|--------|---------|
| Fragebogen erstellen |                               | Die Untrage wu   | vle erzeugt     |            |             |         |        |        |         |
| Eigane Fragebögan    | Zum Ordner "Abstimmungen" geh | iörende Umfragen |                 |            |             |         |        |        |         |
| Fragebogen-Vorlagen  |                               |                  |                 |            |             |         |        |        |         |
| Fragenbibliothek     | Art Name                      | Defails Stat     | us Hagebogen    | Essien     | Verarbeitet | Ertasst | Report | Export | ANDORED |
| mfragen              | (b) Abstimmung 06.03.2023     | · Ben            | it S Fragebogen | 06.03.2023 |             |         |        |        | 12d 🛞   |
| Noue Umfrage         |                               |                  |                 |            |             |         |        |        |         |
| Ordneräste ~         | Neue Urchage                  |                  |                 |            |             |         |        |        |         |
| Abstimmungen         |                               |                  |                 |            |             |         |        |        |         |
| Geplante Vorgänge    |                               |                  |                 |            |             |         |        |        |         |
| an a ball and        |                               |                  |                 |            |             |         |        |        |         |
| in containg          |                               |                  |                 |            |             |         |        |        |         |
| · Marilladian        |                               |                  |                 |            |             |         |        |        |         |
| Verification         |                               |                  |                 |            |             |         |        |        |         |
| Verification         |                               |                  |                 |            |             |         |        |        |         |
| Verification         |                               |                  |                 |            |             |         |        |        |         |
| Warlibation          |                               |                  |                 |            |             |         |        |        |         |
| . Verifikation       |                               |                  |                 |            |             |         |        |        |         |
| • Verfikation        |                               |                  |                 |            |             |         |        |        |         |

 Die von Ihnen erstellte Umfrage erscheint in der Umfragen-Übersichtstabelle. Mit einem Anklicken des "Auge"-Icons gelangen Sie in das Aktions-Menü der Umfrage.

- Image: region of the set of the set
- 19. In diesem Menü können Sie u.a. den Versand der TANs an die an der Abstimmung beteiligten Personen vorbereiten.

Durch Anklicken der gewünschten Option gelangen Sie zum nächsten Schritt.

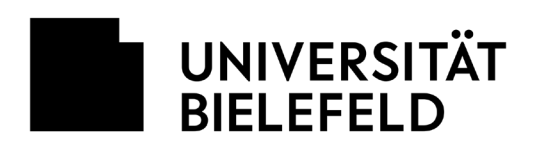

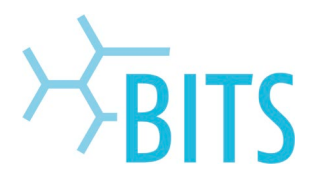

| there per a man an bennagte verschlicken            |                                                                                                    |                                                                                                    |                                                                                                    |
|-----------------------------------------------------|----------------------------------------------------------------------------------------------------|----------------------------------------------------------------------------------------------------|----------------------------------------------------------------------------------------------------|
|                                                     |                                                                                                    |                                                                                                    |                                                                                                    |
| Umfrage: Abstimmung 06.03.2023 - Dozent/in: Schmidt |                                                                                                    |                                                                                                    |                                                                                                    |
|                                                     |                                                                                                    |                                                                                                    |                                                                                                    |
| VORTO Dischart Terner der Hann                      | in KOT de leventerbereinskener in dien 700 Jaar oon de interbergegelderste.                                                |                                                                                                    |                                                                                                    |
|                                                     | Es steben 25 TANs zur Verfügung.                                                                                           |                                                                                                    |                                                                                                    |
| Emplanger:                                          | max.mustermann.guuii-bielefeld.de                                                                                          |                                                                                                    |                                                                                                    |
|                                                     | rame.nachmame@uni-bielefeld.de                                                                                             |                                                                                                    |                                                                                                    |
|                                                     |                                                                                                    |                                                                                                    |                                                                                                    |
|                                                     |                                                                                                    |                                                                                                    |                                                                                                    |
|                                                     |                                                                                                    |                                                                                                    |                                                                                                    |
|                                                     |                                                                                                    |                                                                                                    |                                                                                                    |
|                                                     |                                                                                                    |                                                                                                    |                                                                                                    |
|                                                     |                                                                                                    |                                                                                                    |                                                                                                    |
|                                                     |                                                                                                    |                                                                                                    |                                                                                                    |
| Absendemante:                                       | Itabara terispiel                                                                                                    |                                                                                                    |                                                                                                    |
| Absender D Mail:                                    | babara.beispielijuni-bielefekt.de                                                                                          |                                                                                                    |                                                                                                    |
|                                                     |                                                                                                    |                                                                                                    |                                                                                                    |
| attaching a state                                   |                                                                                                    |                                                                                                    |                                                                                                    |
|                                                     |                                                                                                    |                                                                                                    |                                                                                                    |
|                                                     | Undrage: Abstimming 06.03.2023 - Durest(Fr; Eshnadi<br>Millio huminean energy<br>Englispe<br>Absordersore<br>Absorder 2 64 | Umhage: Advisioning 64.63.23.021 - 5 cm <sup>-1</sup> (1 <sup>-</sup> ): Schmidt<br>Schmidt and Schmidt and Schmid | Umbrage: Asstrommung 04.03.23/23: - 5 cm/(1)/(1): - 5 cm/m21<br>- 5 cm/m21 20 sec stronging<br>- 5 cm/m21 20 sec stronging<br>- 5 cm/m21 2 |

20. Wenn Sie den Menüpunkt "TANs per E-Mail an Befragte versenden" gewählt haben, können Sie hier die Empfangs-E-Mail-Adressen eingeben.

Im Anschluss die Liste mit "Abschicken" bestätigen.

- effzeile: ✓ Größe S ✓ ▲ < </p> Sehr geehrte Dame, sehr geehrter Herr, Sie sind hiermit zur Stimmabgabe bei einer Online-Befragung berechtigt. Bitte folgen Sie de öffnen. Mit freundlichen Grüßen, I.A. das Evaluationsbüro Diesen Text als Standard für den ve E-Mail Liste Nr. E-Mail Status nn@uni-bielefeld.de E-Mail muss geprüft werde 1 max.mustermann@uni-bielefeld.de E-Mail muss geprüft werden 2 name.nachname@uni-bielefeld.de E-Mail muss geprüft werden E-Mails prüfen E-Mails v Abbrechen
- 21. Der an die Befragten mit den TANs verschickte E-Mail-Text kann optional bearbeitet werden. Ohne Anpassungen können Sie mit einem Klick auf "E-Mails verschicken" den Versand starten.

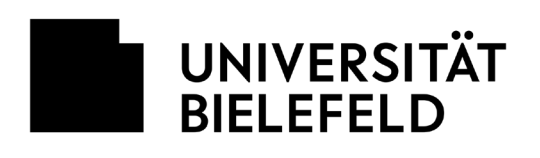

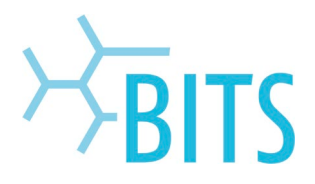

|                                                                |                                                 | E-Mail T                              | ext editieren:                           |                              |                     |
|----------------------------------------------------------------|-------------------------------------------------|---------------------------------------|------------------------------------------|------------------------------|---------------------|
| Betreffzeile:                                                  | Onlineumfra                                     | ge                                    |                                          |                              |                     |
| 44                                                             | BIUSX                                           | $_{4}   X^{1}   \equiv \equiv \equiv$ |                                          | ≡   ∅ ∽ 🖋 🗷 ∽ 🧷 🛙            | <b>⊾</b> ~ (⊒)      |
| Schriftart                                                     | Arial                                           | ~                                     | Größe S                                  | ~                            | <u>A</u> ~ <u>D</u> |
| Sehr geehrte Dam                                               | e, sehr geehrter Herr,                          |                                       |                                          |                              | ^                   |
| Sie sind hiermit zu<br>öffnen.                                 | r Stimmabgabe bei el                            | ner Online-Befragung                  | berechtigt. Bitte f                      | olgen Sie dem Link, um den F | ragebogen zu        |
| 2000-000-000-000-000-000-000-000-000-00                        | e a constru                                     |                                       |                                          |                              |                     |
| DIRECT ONLINE                                                  | LINK                                            |                                       |                                          |                              |                     |
|                                                                |                                                 |                                       |                                          |                              |                     |
| Mit freundlichen Gr                                            | üßen                                            |                                       |                                          |                              |                     |
| Wit freundlichen Gr<br>LA. das Evaluation:                     | üßen,<br>sbüro                                  |                                       |                                          |                              | ~                   |
| Mit freundlichen Gr<br>I.A. das Evaluation:<br>Diesen Text als | üßen,<br>sbüro<br>Standard für den ven          | vendeten Fragebogen                   | verwenden.                               |                              | ~                   |
| Mit freundlichen Gr<br>I.A. das Evaluation:<br>Diesen Text als | üßen,<br>sbüro<br>Standard für den ven          | vendeten Fragebogen<br>E-№            | verwenden.<br>1ail Liste                 |                              | v                   |
| Mit freundlichen Gr<br>LA. das Evaluation:<br>Diesen Text als  | üßen,<br>sbüro<br>Standard für den ven<br>Nr.   | wendeten Fragebogen<br>E-№<br>E-Mail  | verwenden.<br>1ail Liste<br>Stat         | us                           | v                   |
| Mit freundlichen Gr<br>I.A. das Evaluation:<br>Diesen Text als | üßen,<br>sbüro<br>Standard für den ven<br>Nr.   | wendeten Fragebogen<br>E-Mail         | verwenden.<br>tail Liste<br>Stat         | us<br>ail verschickt         | v                   |
| Mit freundlichen Gr<br>LA. das Evaluation:<br>Diesen Text als  | üßen,<br>sbüro<br>• Standard für den ven<br>Nr. | wendeten Fragebogen<br>E-Mail         | verwenden.<br>tail Liste<br>Stat<br>E-Mi | us<br>ail verschickt         | v                   |

22. Nach erfolgreichem Versand der E-Mails können Sie dieses Fenster "Schließen".

23. Der Standardtext für die E-Mail mit der TAN an die befragten Personen sieht so aus. .

Sehr geehrte Dame, sehr geehrter Herr,

Sie sind hiermit zur Stimmabgabe bei einer Online-Befragung berechtigt. Bitte folgen Sie dem Link, um den Fragebogen zu öffnen. https://exabation.umi-bielefeld.de/exasys/online.php?pord=C3MNWCKW07D669

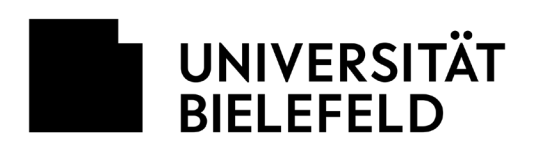

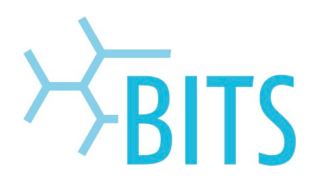

|                                                                                                    |                                                                                                    | _        |                   |                                        |                                                                                                    |
|----------------------------------------------------------------------------------------------------|----------------------------------------------------------------------------------------------------|----------|-------------------|----------------------------------------|----------------------------------------------------------------------------------------------------|
| niversität Bielefeld<br>Ibstimmungen & Wahlen                                                          |                                                                                                    | Absi     | immung 06.03.2023 |                                        |                                                                                                    |
|                                                                                                    |                                                                                                    |          |                   |                                        | Kontrastmodus aktivieren                                                                                                    |
| Abstimmung zur Kandid                                                                                  | at"innenliste                                                                                                    |          |                   |                                        |                                                                                                    |
| <ol> <li>Stimmen Sie der Kandidat</li> </ol>                                                           | "innenliste zu?                                                                                                    | O la     | O Nein            | <ul> <li>Enthaltung</li> </ul>         |                                                                                                    |
|                                                                                                    |                                                                                                    |          |                   |                                        | Absenden                                                                                                    |
|                                                                                                    |                                                                                                    |          |                   |                                        |                                                                                                    |
|                                                                                                    |                                                                                                    |          |                   |                                        |                                                                                                    |
|                                                                                                    |                                                                                                    |          |                   |                                        |                                                                                                    |
|                                                                                                    |                                                                                                    |          |                   |                                        |                                                                                                    |
|                                                                                                    |                                                                                                    |          |                   |                                        |                                                                                                    |
|                                                                                                    |                                                                                                    |          |                   |                                        |                                                                                                    |
|                                                                                                    |                                                                                                    |          |                   |                                        |                                                                                                    |
|                                                                                                    |                                                                                                    |          |                   |                                        |                                                                                                    |
|                                                                                                    |                                                                                                    |          |                   |                                        |                                                                                                    |
|                                                                                                    |                                                                                                    |          |                   |                                        |                                                                                                    |
|                                                                                                    |                                                                                                    |          |                   |                                        |                                                                                                    |
|                                                                                                    |                                                                                                    |          |                   |                                        |                                                                                                    |
|                                                                                                    |                                                                                                    |          |                   |                                        |                                                                                                    |
|                                                                                                    |                                                                                                    |          |                   |                                        |                                                                                                    |
|                                                                                                    |                                                                                                    |          |                   |                                        |                                                                                                    |
|                                                                                                    |                                                                                                    |          |                   |                                        |                                                                                                    |
|                                                                                                    |                                                                                                    |          |                   |                                        |                                                                                                    |
|                                                                                                    | Universität Bielefeld                                                                                                    |          |                   | Evelyn Schmidt                         |                                                                                                    |
| UNIVERSITÄT<br>BIELEFELD                                                                               | Universitat Bielofeld<br>Abstimmungen & Wahlen                                                                                                    |          |                   | Evelyn Schmidt<br>Abstimmung 06.03.202 | 3                                                                                                    |
| UNIVERSITÄT<br>BIELEFELD                                                                               | Universität Bielefeld<br>Abstimmungen & Wehlen                                                                                                    |          |                   | Evelyn Schmidt<br>Abstimmung 06.03.202 | 3                                                                                                    |
| BIELEFELD<br>Ergebnisse                                                                                | Universität Bestefeld<br>Abstimmungen & Wahten                                                                                                    | ng 06.03 | 3.2023            | Evelyn Schmidt<br>Abstimmung 06.03.202 | 3 Teilendarstetkung<br>Teilenahme                                                                                                    |
| UNIVERSITÄT<br>BIELEFELD<br>Ergebnisse                                                                 | Universität Bastofeki<br>Abstimmungen & Wahten<br>- Abstimmur                                                                                                    | ng 06.03 | 3.2023            | Evelyn Schmidt<br>Abstimmung 06.03.202 | a Teibelendarstellung<br>Teilnahme                                                                                                    |
| UNIVERSITÄT<br>BIELEFELD<br>Ergebnisse                                                                 | Universitat Biolofekt<br>Abstimmungen & Wahten<br>• - Abstimmur                                                                                                    | ng 06.03 | 3.2023            | Evelyn Schmidt<br>Abstimmung 06.03.202 | 3<br>Teinshme                                                                                                    |
| UNIVERSITÄT<br>BIELEFELD<br>Ergebnisse                                                                 | Universität Bielefeld<br>Abstimmungen & Wahten<br>- Abstimmung<br>sdarfinnenliste                                                                                                    | ng 06.03 | 3.2023            | Evelyn Schmutt<br>Abstimmung 08.03.202 | Telenomente 6 von 55                                                                                                    |
| UNIVERSITÄT<br>BIELEFELD<br>Ergebnisse<br>Abstimmung zur Kand                                          | Unversität Balefeld<br>Abstimmungen & Wahlen<br>- Abstimmung<br>idat*inmentisto<br>transfelde p. 2                                                                                                    | ng 06.03 | 3.2023            | Evelyn Schmidt<br>Abstimmung 08.03.202 | 3<br>Telenomene: 6 von 25                                                                                                    |
| UNIVERSITÄT<br>BIELEFELD<br>Ergebnisse<br>Abstimmung zur Kand<br>Stammen Sie der Kandsätt              | Universität Biolefekt<br>Abstimmungen & Vitablen<br>- Abstimmungen & Vitablen<br>idat*innentisto<br>trosetiste 2:2                                                                                                    | ng 06.03 | 3.2023            | Evelyn Schmidt<br>Abstimmung 08.03.202 | a<br>Teisenoment: 8 von 25                                                                                                    |
| UNIVERSITÄT BIELEFELD  Ergebnisse  Abstimmung zur Kend  Simme Sie der Kandidt                          | Universität Bielefeld<br>Abstimmungen & Vitabien<br>- Abstimmungen & Vitabien<br>ddat*immentisto<br>troereficie 2:/2<br>                                                                                                    | ng 06.03 | 3.2023            | Evelyn Schmett<br>Abstimmung 00 03 202 | G<br>Telestersässtellung<br>Telestersässtellung<br>Telestersässtellung<br>Telestersässtellung<br>Telestersässtellung                                                                                                    |
| UNIVERSITÄT BELEFELD  Ergebnissee  Abstimmung zur Kanddat                                              | Universited Basiched<br>Adestimmungen & Wahlen<br>- Abstimmungen<br>Abstimmungen<br>solution<br>Solution<br>S | ng 06.03 | 3.2023            | Evelyn Schmidt<br>Abstimmung 00 03 202 | a<br>Talnahme<br>Talnahme<br>Talganomen: 6 von 25                                                                                                    |
| Abstimmung zur Kandatt                                                                                 | Unversitel Balefeld<br>Adstimmungen & Wahlen<br>- Abstimmungen & Wahlen<br>- Abstimmungen<br>daf "inversite"<br>- Abstimmungen<br>- Abstimmungen<br>- Abstimm                                                                                                    | ng 06.03 | 3.2023            | Evelyn Schmidt<br>Abstimmung 06 03 202 | 3<br>Telefordstellung<br>Telnahme<br>Telgenormer: 6 von 25                                                                                                    |
| Abdimmung zur Kanddar<br>Simmo So der Kanddar<br>Simmo So der Kanddar                                  | Unversität Baskissi<br>Asstammungen & Wahlen<br>- Abstimmungen & Wahlen<br>- Abstimmungen & Wahlen<br>- A                                                                                                    | ng 06.03 | 3.2023            | Evelyn Schmidt<br>Abstimmung 06 03 202 | a<br>Telefondersteihung<br>Telefondersteihung<br>Tel |
| UNIVERSITÄT BELEFELD      Ergebnisse      Abstimmung zur Kandatt                                       | Unversited Basicheld<br>Adestimmungen & Wahlen<br>- Abstimmungen<br>Abstimmungen<br>def "inversited<br>- Abstimmungen<br>- Abstimmungen<br>- A                                                                                                    | ng 06.03 | 3.2023            | Evelyn Schmat<br>Abstimmung 00 03 202  | a<br>Telestersdastellung<br>Telestersdastellung<br>Telest           |
| Abstimmung zur Kandat<br>Stimmen Sie der Kandatt<br>Stimmen Sie der Kandatt<br>Steinen Sie der Kandatt | Unversited Basketsd<br>Adstimmungen & Wahlen<br>- Abstimmungen<br>Adst <sup>an</sup> nenetiske<br>Constitute<br>ab of the part of the part of the pa                                                                                                    | ng 06.03 | 3.2023            | Evelyn Schmat<br>Abstimmung 00 03 202  | a<br>Telestersdastellung<br>Telestersdastellung<br>Telest           |

| RELEFELD                          |                                                     |                                                                                                    |                     |  |
|-----------------------------------|-----------------------------------------------------|----------------------------------------------------------------------------------------------------|---------------------|--|
| ebőgen                            | Details zur Umfrage                                 |                                                                                                    |                     |  |
| Fragebogen erstellen              | Unitade                                             | Abstimmand 06.03.2023                                                                                                    |                     |  |
| Eigane Fragebögan                 | Ch Ordner                                           | Abstimmungen                                                                                                    |                     |  |
| Franklosen-Vorlagen               | @ T#P                                               | Online (TAN-Vertahren)                                                                                                    |                     |  |
| Conserve bellevely a              | Arcah TANs                                          | 22 von 25 TANs sind noch verfügbar 1.                                                                                                    |                     |  |
| ragerubbbank                      | C Tragebogen                                        | Fragebogen                                                                                                    |                     |  |
| agen                              | ③ Status                                            | Daten vorhanden, Auswertung möglich                                                                                                    |                     |  |
| Veue Umfrage                      | 🗂 Umfrage eratelt are                               | 06.03.2023 un 14:37:06                                                                                                    |                     |  |
| Ordnarista v                      | 😁 Letzte Datenerfassung am                          | 06.03.2023 un 14:45:41                                                                                                    |                     |  |
|                                   | Anzahl Näckläufer                                   | 3 bei 25 gerwrierten TANs (Nicklaufquote 12 %)                                                                                                    |                     |  |
| Antoniningen<br>Seplarte Vorgänge | Aktionen                                            | Umfragedaten                                                                                                    |                     |  |
| beituna                           | 3 TANs in Browser angeigen                          | Asswertung im i                                                                                                    | HTML-Format 2.      |  |
| the fillent of                    | E. TANs per t-Mail abholen                          | Auswertung im                                                                                                    | PDF-Format          |  |
|                                   | E. TANs per E-Mail an Befragte versenden            | B Anarigan                                                                                                    | e-mai               |  |
|                                   | B. TANs mittels CSV-Datei herunterladen             | B Bobdaten im SP                                                                                                    | HDX-Format          |  |
|                                   | Neue TANs generieren: a                             | Generatoren 📄 Robdaten im SP                                                                                                    | SS-Formal Codebu    |  |
|                                   | Norschau Onlineamfrage                              | B Robdaten im CS                                                                                                    | V-Format 3, Codeber |  |
|                                   | Ordinetemplate: Test Template                       | v OK Profilinie                                                                                                    | v Prole             |  |
|                                   | ③ Onlinelayout: voreinstellung des Progebogens ~    | CK                                                                                                    | O Manuel            |  |
|                                   | Asswertung für Teilnehmer: voeinstellung des traget | v OK                                                                                                    | asarrrenfibren      |  |
| Decembert assistappen             | 🗇 Geplante Vorgänge                                 | Otterprope au                                                                                                    | average             |  |
|                                   | - C. District chiefes                               | No. Anticipation of the second second |                     |  |

24. Der Fragebogen aus dem hier verwendeten Beispiel erscheint für die befragten Personen in dieser Form.

25. Während die Umfrage läuft, sehen Sie durch einen wiederholten Klick auf "Aktualisieren", wie viele TANs verschickt wurden, wie viele Rückläufer in die Auswertung eingehen und haben verschieden Optionen für die Darstellung einer Auswertung.

26. Beispielhaft hier die Auswertung im HTML-Format..

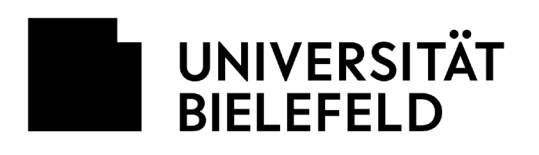

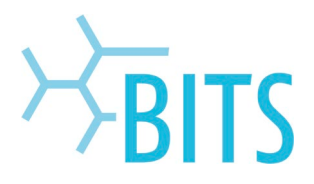

| D                          | ATEI  | START EINFÜGEN                                                          | SEITENLAYOUT                           | FORMELN                  | DATEN                  | ÜBERPRI         | ÜFEN AN       | ISICHT ADD |
|----------------------------|-------|-------------------------------------------------------------------------|----------------------------------------|--------------------------|------------------------|-----------------|---------------|------------|
| Einfügen<br>zwischenablage |       | 6 Ausschneiden<br>6 Kopieren →<br>7 Format übertragen<br>5 chenablage 5 | Calibri →<br>F K U → ⊞ →<br>Schriftart |                          |                        |                 | Zeilenumbruch |            |
| Al                         | L)    | * : X .                                                                 | $f_x$ Bogen                            |                          |                        |                 |               |            |
|                            | A     |                                                                         | В                                      |                          | С                      |                 | D             |            |
| 1                          | Bogen | Stimmen Sie der Ka                                                      | andidatenliste zu?                     | Zeitstempel              |                        | Datensatz-Urspr |               |            |
| 2                          | 1     |                                                                         | 1                                      | 1 09.04.2020 um 08:55:10 |                        | 0               |               |            |
| 3                          | 2     |                                                                         | 2                                      |                          | 09.04.2020 um 08:55:23 |                 |               |            |
| 4                          | 3     |                                                                         | 3                                      |                          |                        | 0               |               |            |
| 5                          | 4     |                                                                         | 2                                      | 09.04.2020 um 08:56:03   |                        | 0               |               |            |
| 6                          | 5     |                                                                         | 2                                      | 09.04.2020 um 08:56:18   |                        | 0               |               |            |
| 7                          |       |                                                                         |                                        |                          |                        |                 |               |            |
| 8                          |       |                                                                         |                                        |                          |                        |                 |               |            |
| 9                          |       |                                                                         |                                        |                          |                        |                 |               |            |
| 10                         |       |                                                                         |                                        |                          |                        |                 |               |            |
| 11                         |       |                                                                         |                                        |                          |                        |                 |               |            |
| 12                         |       |                                                                         |                                        |                          |                        |                 |               |            |

27. Für eine Auswertung der absoluten Zahlen empfiehlt sich die Auswahl der Option "Rohdaten im CSV-Format", die in einer Tabellenkalkulation importiert werden können.